# ボンディング設定方法

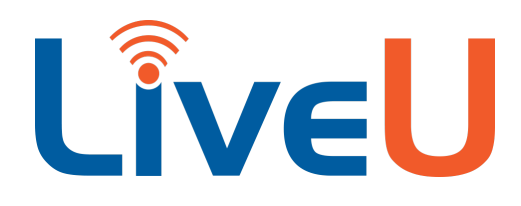

LiveU Solo/Solo Plus

## ボンディングライセンスとは?

LiveU Soloは搭載されている通信方法(LTEモデム・Wi-Fi・Ethernet)を同時に利用し、通信が安定 しにくい環境下でもRTMP配信が途切れにくいようにするため、全部のネットワークをクラウド経由で束ねる 機能を持っています。

この機能はLRTとよばれ、「LIVEU RELIABLE TRANSPORT」の頭文字を取ったものです。

LRTはLiveU Soloを購入しただけでは使えず、別途LRTボンディングライセンスを購入する必要があります。

## ボンディングライセンスアクティベーション方法

### https://solo.liveu.tv/login/

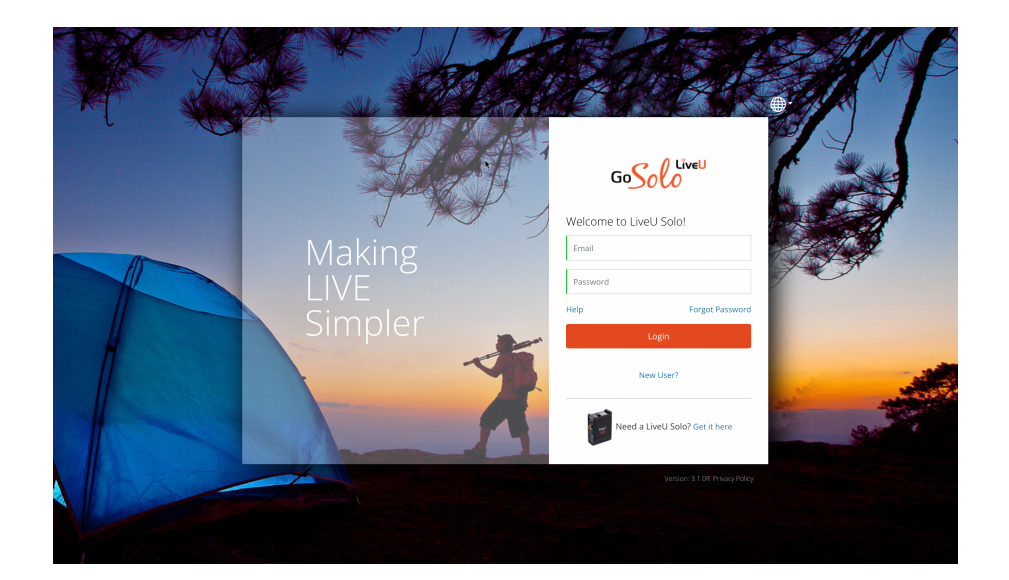

本体で直接アクティベーションはできず、LiveUとパソコンもしくはスマートフォン共にインターネットへ 接続出来る環境で、LiveU Solo Web(<u>https://solo.liveu.tv/</u>)へアクセスして設定します。

#### \*補足\*

ライセンス有効化をする場合は、インターネットへの接続が必要です。

初回設定の場合はインターネットへ接続可能なネットワークへEthernetで接続して設定を行って下さい。 Wi-Fiへの接続設定も、同じサイトで設定します。

LiveU Solo ポータルサイト(<u>https://solo.liveu.tv/</u>)へログインした状態で、画面左側へ登録されている LiveU Soloの一覧が表示されます。

| GoSolo            | U<br>MY DEVICES アナリティクス                                                                                                    |                                                                                                    | New! Refer a Friend and Save! |
|-------------------|----------------------------------------------------------------------------------------------------|----------------------------------------------------------------------------------------------------|-------------------------------|
| Ф U<br>с Ive:     | 202120-23001 オンライン APNの話<br>202120-23001 - 7.0.4.C16165.GF366c4943<br>奈 一                                                                                                    | <del>改定</del>                                                                                                    | GO ライブ                        |
| 202120-23001      | ステータス                                                                                                    | LRT                                                                                                    |                               |
| ¢<br>201929-04913 | 入力映像: N/A Current Connections: 1<br>現在の帯域幅: N/A<br><u>Eth • Ethernet 0 WiFi • Show list 0</u><br><u>1 • USB Device 0 2 • USB Device 0</u><br><u>3 • USB Device 0 4 • No Device 0</u> | サービスの状態: No Service<br>Buy a plan now or active your purchase to enable<br>LRT services<br>Add LRT Activate Solo Connect |                               |
| 202128-26446      | 220414_youtubeLiveTest                                                                                                    |                                                                                                    |                               |
| SOLO追加            |                                                                                                    | 新しい配信先を選択                                                                                                    |                               |
|                   | RTMP                                                                                                    |                                                                                                    |                               |

ログインし、MY DEVICEタブを選択し、

LRTライセンスを適用したいシリアル番号(もしくは設定した名前)の筐体を選択します。

| ナービスの状態:                            | No Service          |
|-------------------------------------|---------------------|
| Buy a plan now or active your pu    | rchase to enable    |
| LRT services                        |                     |
| Add LRT Activate So                 | lo Connect          |
| 1 Solo Connect is currently availab | le in the USA only. |
|                                     |                     |

※Activate Solo Connect項目もありますが、こちらは米国のみで提供されるサービスとなりますので、 日本国内では提供されません。

| GoSolo       | MY DEVICES                                 | アナリティクス                                                        | New! Refer a Friend                                                                                    | and Save! |
|--------------|--------------------------------------------|----------------------------------------------------------------|----------------------------------------------------------------------------------------------------|-----------|
|              | 202120-23001<br>202120-23001 - 7.0.4.C1616 | <b>オンライン</b> APNの設定<br>5.Gf366c4943                            |                                                                                                    | GO ライブ    |
| 202120-23001 | お支払い                                       |                                                                |                                                                                                    |           |
| C LiveJ      |                                            | Promotio                                                       | ns and License Keys                                                                                    |           |
| 201929-04913 |                                            | ● 毎月 ● 毎年                                                      | コスト :¥46937.8499985                                                                                    |           |
| C LiveU      |                                            | プロモ・<br>クーポン                                                   | ーションコードを記入<br>Apply                                                                                    |           |
| 202128-26446 |                                            | lf you were provided a license key<br>lf you do not have a pro | when you purchased your unit or service. Enter it<br>here!<br>mo code or license key, just press next. |           |
| SOLO追加       |                                            |                                                                |                                                                                                    |           |
|              |                                            |                                                                | 次                                                                                                    |           |

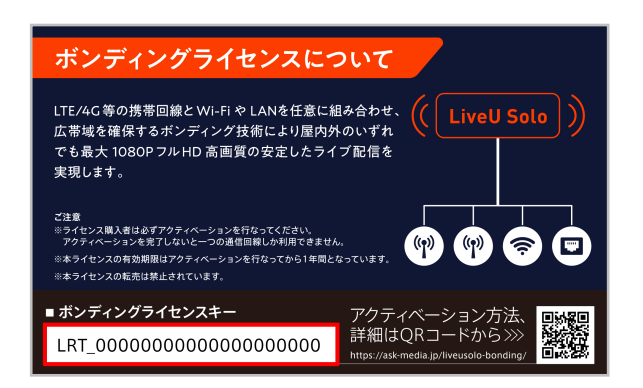

同梱、もしくは別途購入した際にはがき大の クーポンコードカードに記載されている 『ボンディングライセンスキー』を入力し、 <u>Apply</u>を押して下さい。

#### 注意事項

毎月・毎年という選択があり、国内で販売をしているのは年間ライセンスですので、<u>毎年</u>と選んでください。 毎月でコードを登録してしまうと、支払いは1年間ですが、利用出来るのが<u>1ヶ月間となってしまいます</u>。